# Rosemount<sup>™</sup> 935

# Modbus<sup>®</sup> Manager Manual

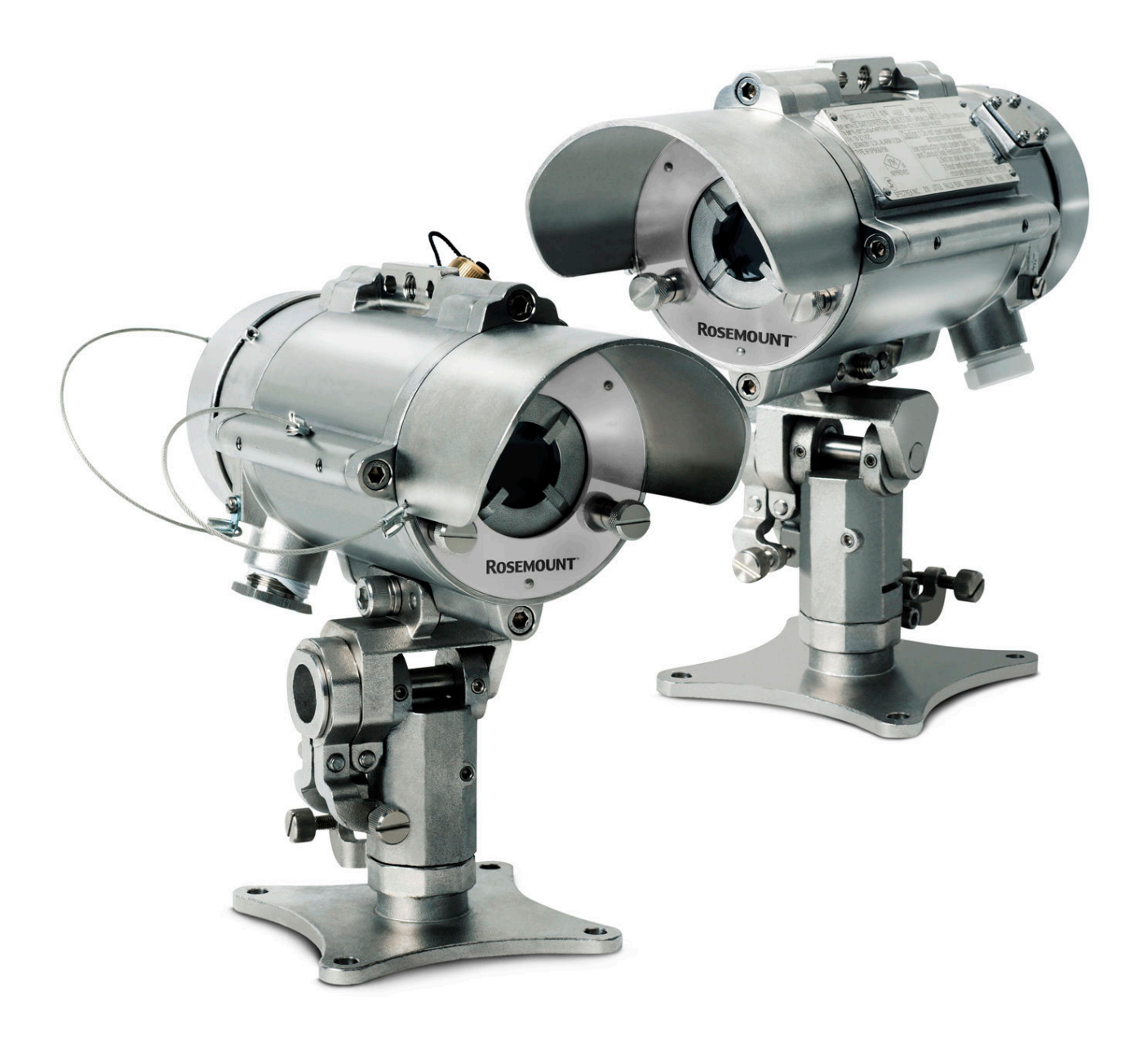

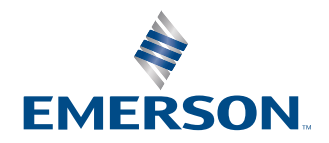

ROSEMOUNT

#### **Legal notice**

The device described in this document is the property of Emerson.

No part of the hardware, software, or documentation may be reproduced, transmitted, transcribed, stored in a retrieval system, or translated into any language or computer language, in any form or by any means, without prior written permission from Emerson.

While great efforts have been made to ensure the accuracy and clarity of this document, Emerson assumes no liability resulting from any omissions in this document or from misuse of the information obtained herein. The information in this document has been carefully checked and is believed to be entirely reliable with all of the necessary information included. Emerson reserves the right to make changes to any products described herein to improve reliability, function, or design and reserves the right to revise this document and make changes from time to time in content hereof with no obligation to notify any persons of revisions or changes. Emerson does not assume any liability arising out of the application or any use of any product or circuit described herein; neither does it convey license under its patent rights or the rights of others.

#### Warranty

The Rosemount 935 is backed by a 3-year warranty.

#### **Technical support**

To get technical support for this product, contact your local Emerson representative or the Emerson Technical Support department at +1 866 347 3427 or safety.csc@emerson.com.

# Contents

| Chapter 1  | Introduction                                                                     | 5  |
|------------|----------------------------------------------------------------------------------|----|
|            | 1.1 Product overview                                                             | 5  |
|            | 1.2 Minimum requirements                                                         | 5  |
| Chapter 2  | Initial setup                                                                    | 7  |
|            | 2.1 Download software                                                            | 7  |
|            | 2.2 Installing the software                                                      | 7  |
|            | 2.3 Connecting the computer to the device                                        | 8  |
|            | 2.4 Connect the device to the harness cable                                      | 8  |
|            | 2.5 Selecting the COM port                                                       | 9  |
|            | 2.6 Connect device                                                               | 9  |
|            | 2.7 Set up the RTC                                                               | 9  |
| Chapter 3  | Operation                                                                        |    |
| -          | 3.1 Screen overview                                                              | 11 |
|            | 3.2 Assign address to device                                                     | 13 |
|            | 3.3 Switch device address                                                        | 14 |
|            | 3.4 Locating the detector address                                                | 14 |
|            | 3.5 Address tab                                                                  | 15 |
|            | 3.6 Field calibration process                                                    | 16 |
|            | 3.7 Status tab                                                                   | 17 |
|            | 3.8 Trend tab                                                                    | 18 |
|            | 3.9 Recording tab                                                                | 19 |
|            | 3.10 Setup                                                                       | 20 |
| Chapter 4  | Maintenance                                                                      | 23 |
|            | 4.1 Miscellaneous functions                                                      | 23 |
|            | 4.2 A - Restart detector                                                         |    |
|            | 4.3 B - Reset to factory default                                                 | 23 |
|            | 4.4 C - Parameters download                                                      | 23 |
|            | 4.5 D - RTC                                                                      | 24 |
|            | 4.6 Version information                                                          | 24 |
|            | 4.7 Service functions                                                            |    |
| Appendix A | Reference data                                                                   | 27 |
|            | A.1 Ordering information, specifications, dimensional drawings, and installation |    |
|            | drawings                                                                         | 27 |
|            | A.2 Product certifications and installation drawings                             |    |
|            | A.3 Detector statuses                                                            | 27 |
| Appendix B | Configurable options                                                             |    |
|            | B.1 Detection sensitivity                                                        | 29 |
|            | B.2 Factory default settings                                                     | 29 |
|            |                                                                                  |    |

# 1 Introduction

# 1.1 **Product overview**

Modbus<sup>®</sup> Manager is customized software based on the Modbus protocol over RS-485, used to configure the device to suit the customer needs, perform firmware upgrades, and provide troubleshooting information and functionality.

This Manual describes the Modbus Manager and provides instructions on how to install, operate, and maintain the software.

### Note

Modbus Manager works with the Rosemount 935.

## 1.2 Minimum requirements

The minimum requirements for operating Modbus<sup>®</sup> Manager are as follows:

- Pentium<sup>®</sup> 3GHz
- Microsoft<sup>®</sup> Windows<sup>™</sup> 7 SP1, 8.1, 10, 11
- Latest VC++ 2015/2019/2022 redistributable download link
- 4GB RAM
- 1GB hard disk free space
- Minimal screen resolution of 1024x768
- Isolated RS-485 interface card to be defined as COM or an RS-485 converter to connect to a standard COM port

# 2 Initial setup

## 2.1 Download software

To download the Modbus<sup>®</sup> Manager, follow these steps:

### Procedure

- 1. Go to Emerson.com/Rosemount.
- 2. Using the site navigation, go to the relevant product page.
- 3. Scroll down to *Documents and Drawings*.
- 4. Click SOFTWARE DOWNLOADS & DRIVERS.
- 5. Download the relevant file.

| Documents &                  |                               | ENGLISH | ~ |  |
|------------------------------|-------------------------------|---------|---|--|
| Drawings                     |                               |         |   |  |
|                              |                               |         |   |  |
| ARTICLES                     |                               |         |   |  |
| BROCHURES                    |                               |         |   |  |
| CEDTIELCATES & ADDDOVALS     | Rosemount 935 WinHost         |         |   |  |
| CERTIFICATES & APPROVALS     | ₩ English 2.4 mb .ZIP 11/1/21 |         |   |  |
| DATA SHEETS & BULLETINS      |                               |         |   |  |
| DRAWINGS & SCHEMATICS        |                               |         |   |  |
| MANUALS & GUIDES             |                               |         |   |  |
| SOFTWARE DOWNLOADS & DRIVERS |                               |         |   |  |
|                              |                               |         |   |  |
| WHITE PAPERS                 |                               |         |   |  |

## 2.2 Installing the software

Once the software file has been downloaded to your computer, create a shortcut in a convenient location.

#### Procedure

1. To run the software, double-click the executable file. If a previous version is installed, then the following message is displayed:

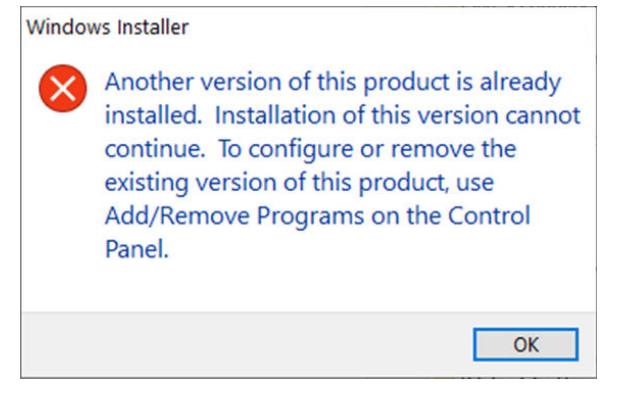

- 2. Remove any previously installed Gas Modbus Manager using Control Panel.
- 3. Run the Installation Wizard.

# 2.3 Connecting the computer to the device

Before performing any configuration or diagnostic operations on the device, the computer must be connected to the device using the RS-485 harness cable.

If you are using a different RS-485 to USB adapter than the one supplied by your vendor with the extended commissioning kit then, check that the D-sub connector port wiring is according to the following:

- RS-485 (+) connected to Pin 2
- RS-485 (-) connected to Pin 1
- RTN connected to Pin 5

### Procedure

- 1. Plug one end of the USB cable into one of the computer's USB ports.
- 2. Plug the other end of the USB cable into the USB serial (RS-485) adapter.
- 3. Plug the D connector of the harness cable into the serial port of the adapter.

### 2.3.1 Set up the USB adapter

### NOTICE

Check that the D-connector adapter wiring is similar to the wiring shown. If it is not, adjust the cable wiring to fit the desired adapter.

#### Procedure

- 1. If required, unscrew the cover of the USB adapter.
- 2. Set up jumpers using one of the following options.

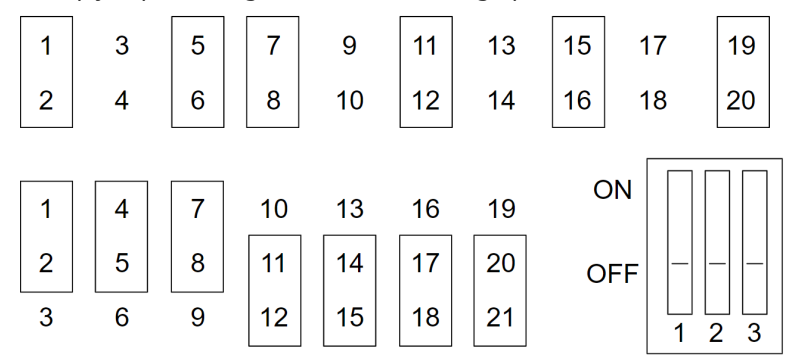

- 3. Close the USB adapter cover.
- 4. Connect the cable.

### 2.4 Connect the device to the harness cable

#### Procedure

- 1. Connect one side of the cable to detector Terminal 5 for RS-485 (+).
- 2. Connect the other side of the cable to detector Terminal 6 for RS-485 (-).

# 2.5 Selecting the COM port

#### Note

When first connecting the harness, you are prompted to select a COM port.

#### Procedure

1. Run Modbus<sup>®</sup> Manager.

You are prompted to select a COM port.

| Comport           |                                                                             |                      |                    |   |   |
|-------------------|-----------------------------------------------------------------------------|----------------------|--------------------|---|---|
| COM               | <usb seria<="" th=""><th>al Port&gt;</th><th></th><th></th><th>~</th></usb> | al Port>             |                    |   | ~ |
|                   |                                                                             | Dev                  | ice Manager        |   |   |
| Units<br>Distance |                                                                             | Meters<br>Centigrade | Feet<br>Fahrenheit | ] |   |

- 2. In the *Comport* dropdown list, select the relevant COM port activated in the Device Manager.
- 3. Click the **OK** button.

### 2.6 Connect device

#### Procedure

1. Connect the RS-485 to the terminals according to the following table:

| Function   | Wire color | Terminal |
|------------|------------|----------|
| RS-485 (+) | Red        | 5        |
| RS-485 (-) | Black      | 6        |

2. Connect the device to power.

### 2.7 Set up the RTC

### Procedure

Set the RTC from the **Setup**  $\rightarrow$  **Miscellaneous** tab for log usage. See Figure 4-1 in Miscellaneous functions.

# 3 Operation

# 3.1 Screen overview

#### **Main screen**

The left bar and top bar display on every screen. The left bar displays the brand name and navigation controls; the top bar displays device information.

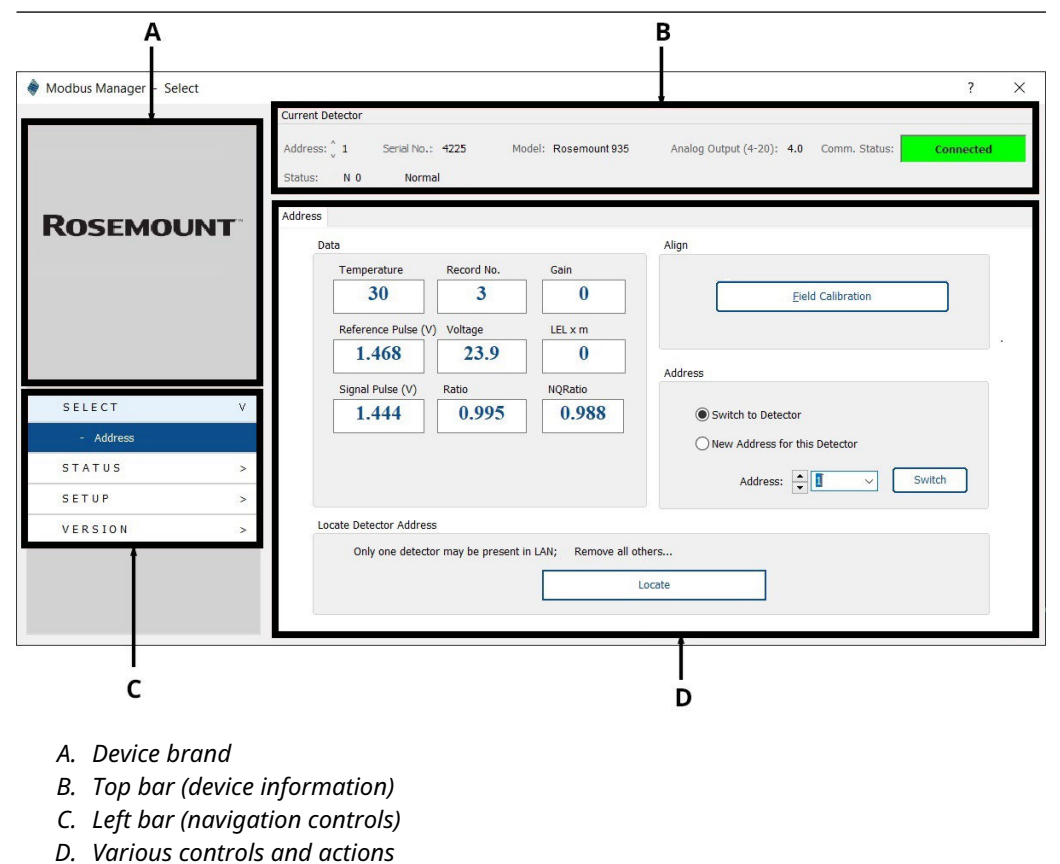

### Top bar

The top bar contains information about the connected detector and appears on every screen.

|                           | Α Β C                                                                       | D                                 | E                                    | F             |
|---------------------------|-----------------------------------------------------------------------------|-----------------------------------|--------------------------------------|---------------|
| 🔷 Modbus Manager - Select |                                                                             |                                   |                                      | ? ×           |
|                           | Current Detector<br>Address: 2 Serial No.:<br>Status: N 0 Normal<br>Address | 10 Model: Rosemount 935           | Analog Output (4-20): 4.0 Comm. Stat | us: Connected |
| ROSEMOUNT                 | Data                                                                        |                                   | Align                                |               |
|                           | Temperature                                                                 | Record No. Gain                   |                                      |               |
|                           | 30                                                                          | 3 0                               | Eield Calibration                    |               |
|                           | Reference Pulse (V)                                                         | Voltage LEL x m                   |                                      |               |
|                           | 1.468                                                                       | 23.9 0                            |                                      |               |
|                           | Signal Pulse (V)                                                            | Ratio NQRatio                     | Address                              |               |
| SELECT V                  | 1.444                                                                       | 0.995 0.988                       | Switch to Detector                   |               |
| - Address                 |                                                                             |                                   | O New Address for this Detector      |               |
| STATUS >                  |                                                                             |                                   | Addreson 🔺 🗖 🗤 🗤                     | Switch        |
| SETUP >                   |                                                                             |                                   | Address:                             | Sman          |
| VERSION >                 | Locate Detector Address                                                     |                                   |                                      |               |
|                           | Only one detector                                                           | may be present in LAN; Remove all | Locate                               |               |

- A. Current detector address
- B. Detector status
- C. Detector serial number
- D. Full detector model code
- E. Analog output signal
- F. Communication status

### Left bar

The left navigation bar contains expandable menus. Click the menu link or expand it and click one of the menu items to open a new page in the software.

|          | 蕶 Modbus Manager - Select |                                                                                                    | ? ×     |
|----------|---------------------------|----------------------------------------------------------------------------------------------------|---------|
|          |                           | Current Detector<br>Address: <sup>^</sup> 2 Serial No.: 10 Model: Rosemount 935 Analog Output (4-20): 4.0 Comm. Status: Co<br>Status: N 0 Normal                                                | nnected |
|          | ROSEMOUNT                 | Address Data Temperature Record No. Gain Bield Calibration Field Calibration                                                                                                    |         |
| А—       | SELECT V                  | Reference Pulse (V)         Voltage         LEL x m           1.468         23.9         0           Signal Pulse (V)         Ratio         NQRatio           1.444         0.995         0.988 |         |
| в—<br>с— | - Address                 | New Address:                                                                                                    |         |
| D—       | VERSION >                 | Locate Detector Address Only one detector may be present in LAN; Remove all others Locate                                                                                                    |         |

- A. Device information
- B. Device STATUS
- C. Device SETUP
- D. Device and software VERSION

## 3.2 Assign address to device

#### Procedure

1. In the *Address* pane, select the **New Address for this Detector** radio button.

| Switch to Detect                           | tor<br>r this De | tector |            |
|--------------------------------------------|------------------|--------|------------|
| Address:                                   | 1                | ~      | Set New    |
| Locate Detector Address                    | 2<br>3<br>4<br>5 | Ĵ      |            |
| Only one detector may be present in LAN; F | 6<br>7<br>8<br>9 |        | rs<br>cate |

- 2. Use the *Address* drop-down list to select the required address or enter the address in the drop-down text box.
- 3. Click the **Set New** button.

# 3.3 Switch device address

### Procedure

1. In the *Address* pane, if more than one detector is in the network and its address is known, select the **Switch to Detector** radio button.

| Ten      | noerature              | Record No.          | Gain                   | rigi                                                       |
|----------|------------------------|---------------------|------------------------|------------------------------------------------------------|
|          | 38                     | 210                 | 5                      | Eield Calibration (N/A)                                    |
| Ref      | ference Pulse (V)      | Voltage             | LEL x m                |                                                            |
| Sigr     | nal Pulse (V)<br>0.072 | Ratio<br>1.482      | NQRatio 1.000          | Address  Switch to Detector  New Address for this Detector |
|          |                        |                     |                        | Address:                                                   |
| Locate I | Detector Address       |                     |                        |                                                            |
| 1        | Only one detector      | may be present in L | LAN; Remove all others | s<br>ate                                                   |

- 2. Use the *Address* drop-down list to select the required address.
- 3. Click the **Switch** button.

```
Note
```

The detector address set by the factory is 1.

## 3.4 Locating the detector address

If the detector address is not shown in the top bar or it is not communicating, you can locate its address by clicking the **Locate** button in the **Locate Detector Address** pane.

| Data                    |                     |                        | Align                           |
|-------------------------|---------------------|------------------------|---------------------------------|
| Temperature             | Record No.          | Gain                   |                                 |
| 38                      | 210                 | 5                      | Field Calibration (N/A)         |
| Reference Pulse (V)     | Voltage             | LEL x m                |                                 |
| 0.090                   | 24.1                | 0                      | Address                         |
| Signal Pulse (V)        | Ratio               | NQRatio                | Add Cas                         |
| 0.072                   | 1.482               | 1.000                  | Switch to Detector              |
|                         |                     |                        | O New Address for this Detector |
|                         |                     |                        | Address:                        |
| Locate Detector Address | 1                   |                        |                                 |
| Only one detecto        | r may be present in | n LAN; Remove all othe | ers                             |
|                         |                     |                        |                                 |

Once communication is established, the current detector address is shown in the top bar.

#### Note

To use the **Locate** function, make sure that only one detector is present in the RS-485 local area network (LAN).

## 3.5 Address tab

#### **Detector Data**

The Address tab displays the live detector data. Add the contents of the Excel spreadsheet below the concept data.

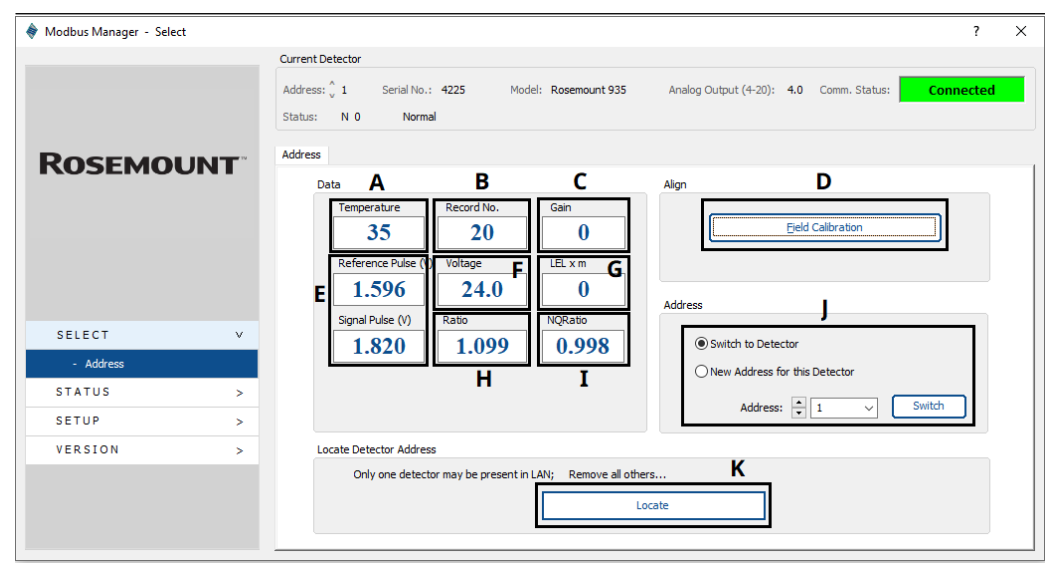

- A. Temperature indicates the internal temperature of the device
- B. Record No. status counter
- C. Gain gail level
- D. Field Calibration three-step zero calibration
- E. Signal Strength signal and reference channel signal levels
- F. Input Voltage supplied voltage
- G. LEL.m reading gas reading
- H. Ratio
- I. NQ Ratio
- J. Address
- K. Locate address

# 3.6 Field calibration process

Field calibration takes the current background as a "No Gas" baseline.

### Procedure

1. Click **Proceed** if only the environment is currently gas free.

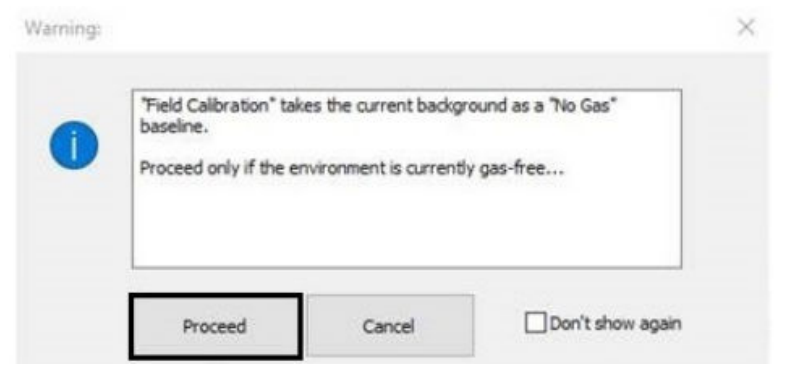

2. To start the field calibration, select Initiate.

| Provide State of the second second second second second second second second second second second second second |  |
|----------------------------------------------------------------------------------------------------|--|
|----------------------------------------------------------------------------------------------------|--|

3. Click Stand by.

| Initiate | Stand by | Calibrate |
|----------|----------|-----------|

4. Then, select Calibrate.

| Initiate | Stand by | Calibrate |
|----------|----------|-----------|

Status 'G' will appear next indicating the calibration process.

| Current Detector |                      |                            |                       |     |               |           |
|------------------|----------------------|----------------------------|-----------------------|-----|---------------|-----------|
| Address: 🖕 10    | Serial No.: 3147     | Model: unknown model: 0x96 | Analog Output (4-20): | 1.0 | Comm. Status: | Connected |
| Status: G 0      | Zero gas calibration |                            |                       |     |               |           |

# 3.7 Status tab

This tab displays the device status for the currently selected detector.

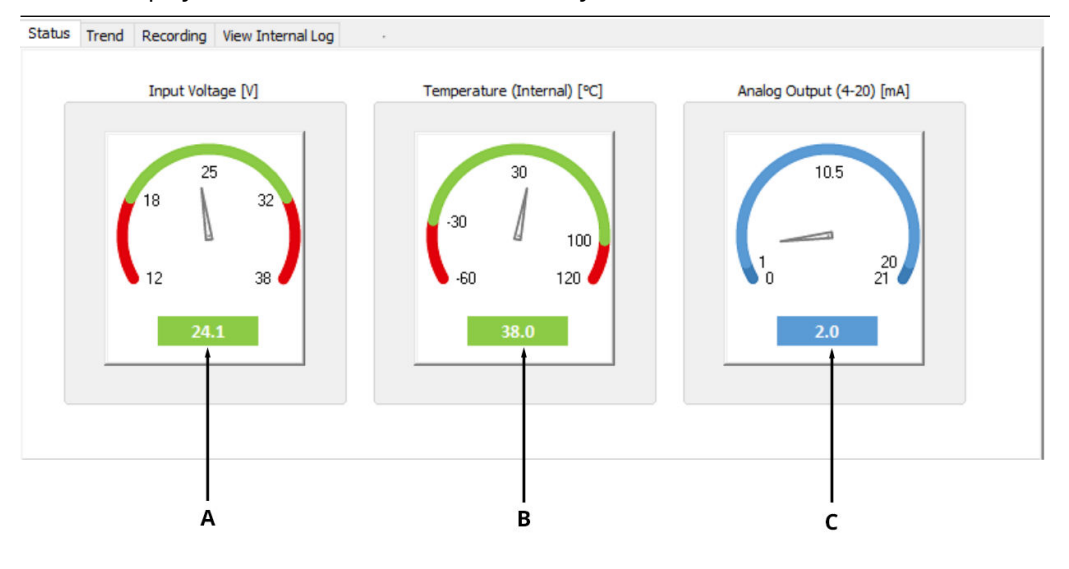

- A. Shows current input voltage (in volts)
- B. Shows current internal temperature (in degrees C or F according to the setup)
- C. Shows current 4-20 analog output (in mA)

## 3.8 Trend tab

This tab shows the input voltage, internal temperature, and analog output live trends according to the selected time frame.

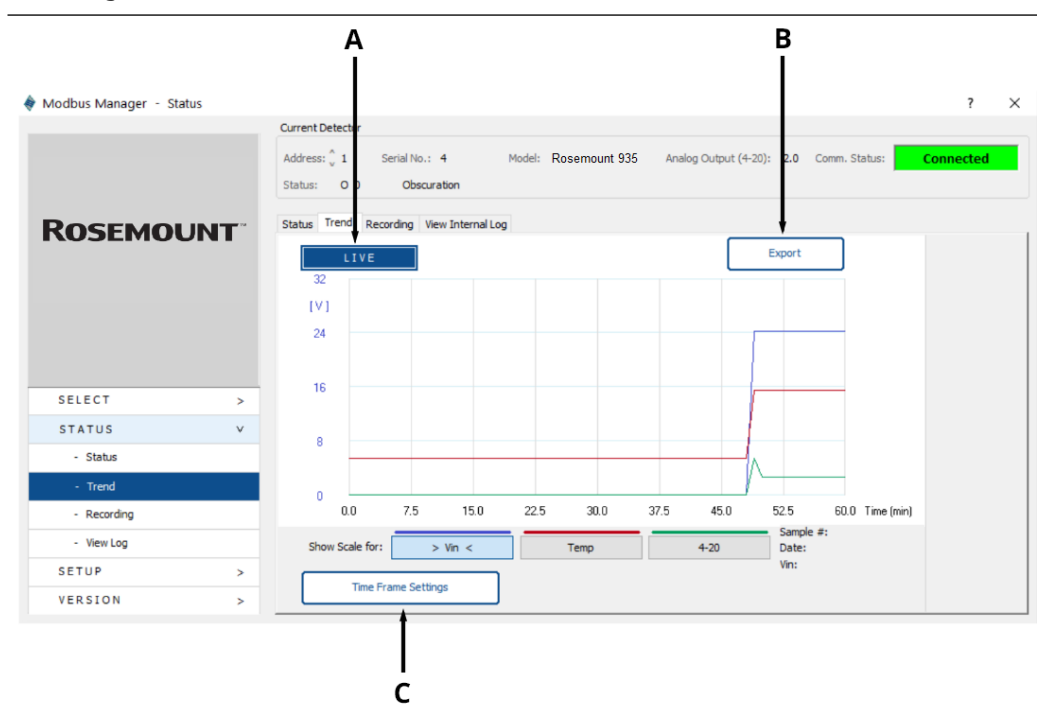

- A. Displays all recorded data according to time frame settings
- B. Exports all data as .txt file
- C. Opens Time Frame Settings dialog

To adjust time frame settings, select the desired **Duration** and **Sampling Rate** and click **Reset**.

| Time Frame | Settings |      |   |               |   |           | ?     | × |
|------------|----------|------|---|---------------|---|-----------|-------|---|
| Duration   | 2        | Days | ~ | Sampling Rate | 1 | Seconds ~ | Reset |   |

## 3.9 Recording tab

In this tab, you can record data and export it to a .txt or .xls file.

### 3.9.1 Record data

### Procedure

1. Enter a comment.

| Status | Trend     | Recording | View Intern | al Log   |            |   |      |
|--------|-----------|-----------|-------------|----------|------------|---|------|
| Rec    | ording    |           |             |          |            |   |      |
| I      | nsert Con | nment     |             |          |            |   |      |
|        |           |           |             |          |            | ] |      |
| Γ      | Fast      |           | 1.5 sec     | 1 minute | 15 minutes |   | View |
|        |           |           |             |          |            |   |      |

#### Note

The *Fast* mode provides recording at the best possible polling rate – around three records per second.

- 2. Click the required recording mode. The log recording begins immediately.
- 3. To end the recording, click the **Stop** button.

| Recording   |         |          |            |      |           |      |
|-------------|---------|----------|------------|------|-----------|------|
| Insert Comm | ent     |          |            |      |           |      |
| Text        |         |          |            |      |           |      |
| Fast        | 1.5 sec | 1 minute | 15 minutes | Stop | Recording | View |
|             |         |          |            |      |           |      |

4. (Optional) Once recording has ended, click **View**.

### Note

The folder is in the Modbus<sup>®</sup> directory installed on the computer is titled "Recordings". Rosemount<sup>™</sup> 935 file name format is *QuasarIRlog\_YMDHMS* (Year, Month, Date, Hours, Minute, Second).

The time stamp is according to local PC time.

### 3.9.2 View internal log

In the log, you can view the 12 most recent records without scrolling.

### Procedure

To adjust the number of records shown, change the number in the **Get** field and then press the **Get** button.

| Recor | RTC(Date)<br>27/02/23 | RTC(Time)<br>08:35:42 | Work Time<br>0:03:00 | Status<br>N0 | Gain<br>0 | Ref<br>1.779 | Sig<br>1.672 | Ratio<br>0.996 | NQRatio<br>0.985 | Ref<br>0.500 | Sig<br>0.500 | LEL<br>0 | Temp [<br>24 | Volt<br>34.1 |
|-------|-----------------------|-----------------------|----------------------|--------------|-----------|--------------|--------------|----------------|------------------|--------------|--------------|----------|--------------|--------------|
| }     | 01/01/23              | 00:00:12              | 0:00:00              | NO           | 1         | 2.706        | 2.754        | 1.005          | 1.000            | 0.500        | 0.500        | 0        | 19           | 10.0         |
| 2     | 01/01/23              | 00:00:02              | 0:00:00              | S0           | 0         | 0.161        | 0.161        | 1.000          | 1.000            | 362          | 0.000        | 0        | 15           | 10.0         |
|       |                       |                       |                      |              |           |              |              |                |                  |              |              |          |              |              |
|       |                       |                       |                      |              |           |              |              |                |                  |              |              |          |              |              |
|       | 2                     |                       |                      |              |           |              |              |                |                  |              |              |          | 0.05.10      |              |

- A. Pulls latest records according to the selected number.
- B. Opens selected number of most recent records in .txt or Excel format.

### 3.10 Setup

### 3.10.1 Detector setup tab

This tab is used for field configuration different from the factory default.

The detector is set up using the *Detector Setup* screen, in which Gas Settings, Heater Settings and LED Settings, and 4-20 mA Settings can be changed.

| 🔷 Modbus Manager - Setup  | ? X                                                                                                    |
|---------------------------|----------------------------------------------------------------------------------------------------|
|                           | Current Detector                                                                                                    |
|                           | Address:         1         Serial No.:         6980         Model:         Rosemount 935         Analog Output (4-20):         2.0         Comm. Status:         Connected           Status:         O         O         Obscuration         Connected         Connected |
| ROSEMOUNT                 | Detector Setup Modbus Manager Settings Miscellaneous                                                                                                    |
|                           | Gas Settings LED Settings                                                                                                    |
|                           | Gas Type Heater Mode Front LED                                                                                                    |
|                           | Methane V AUTO V ON V                                                                                                    |
|                           | Eull Scale Sensitivity Heater Power                                                                                                    |
|                           | SLEL xm     HIGH                                                                                                    |
|                           | Heater ON when                                                                                                    |
| SELECT >                  | Device Temp, is below                                                                                                    |
| STATUS >                  | 5 v (° C)                                                                                                    |
| SETUP V                   |                                                                                                    |
| - Detector Setup          | 4-20mA Satting                                                                                                    |
| - Modbus Manager Settings | + zonik Setung                                                                                                    |
| - Miscellaneous           |                                                                                                    |
| VERSION >                 | Apply Changes                                                                                                    |
|                           |                                                                                                    |
|                           |                                                                                                    |

#### Note

Any unavailable options will be grayed out depending on specific detector model connected.

### 3.10.2 4-20 mA settings

Clicking the **4-20 mA Settings** button opens a window showing current 4-20 mA settings. These settings can be customized in accordance with the allowed nominal values.

| Fault range        | 1 to 3.5<br>Default: 1 (1 mA)     |
|--------------------|-----------------------------------|
| Obscuration range  | 1 to 3.5<br>Default: 2 (2 mA)     |
| Normal range       | 4 to 5<br>Default: 4 (4 mA)       |
| Maintenance range  | 1 to 3.5<br>Default: 3 (3 mA)     |
| Alignment range    | 1<br>Default: 1 (1 mA)            |
| Misalignment range | 1 to 3.5<br>Default: 2.5 (2.5 mA) |

| 4 | -20mA |             |        |             |           | ×            |
|---|-------|-------------|--------|-------------|-----------|--------------|
|   |       |             |        |             |           |              |
|   | Fault | Obscuration | Normal | Maintenance | Alignment | Misalignment |
|   |       | ОК          |        |             | Can       | cel          |

### 3.10.3 Modbus<sup>®</sup> Manager settings

The *Modbus Manager Settings* screen is used to change COM port and the units throughout the software.

### Comport

Use this section to change the COM port as described in Selecting the COM port.

#### Units

Use this section to change the units (i.e. metric or feet and Fahrenheit) in which all measurements are displayed.

| 🔷 Modbus Manager - Setup  |                                                                                                    | ?         | × |
|---------------------------|----------------------------------------------------------------------------------------------------|-----------|---|
|                           | Current Detector                                                                                                    |           |   |
| Rosemount                 | Address: 1 Serial No.: 4225 Model: Rosemount 935 Analog Output (4-20): 4.0 Comm. Status:<br>Status: B 0 BLOCK (Normal operation while disturbance)<br>Detector Setup Modbus Manager Settings Macellaneous<br>Comport<br>COM4 <usb port="" serial=""><br/>Device Manager Set</usb> | Connected |   |
| SELECT >                  |                                                                                                    |           |   |
| STATUS >                  | Units                                                                                                    |           |   |
| SETUP V                   | Distance Meters Feet                                                                                                    |           |   |
| - Detector Setup          | Temperature Centigrade Fahrenheit                                                                                                    |           |   |
| - Modbus Manager Settings |                                                                                                    |           |   |
| - Miscellaneous           |                                                                                                    |           |   |
| VERSION >                 |                                                                                                    |           |   |
|                           |                                                                                                    |           |   |

### Note

The application automatically restarts when the COM port or the unit system is changed.

# 4 Maintenance

# 4.1 Miscellaneous functions

This screen provides access to various maintenance functions.

#### Figure 4-1: Miscellaneous tab

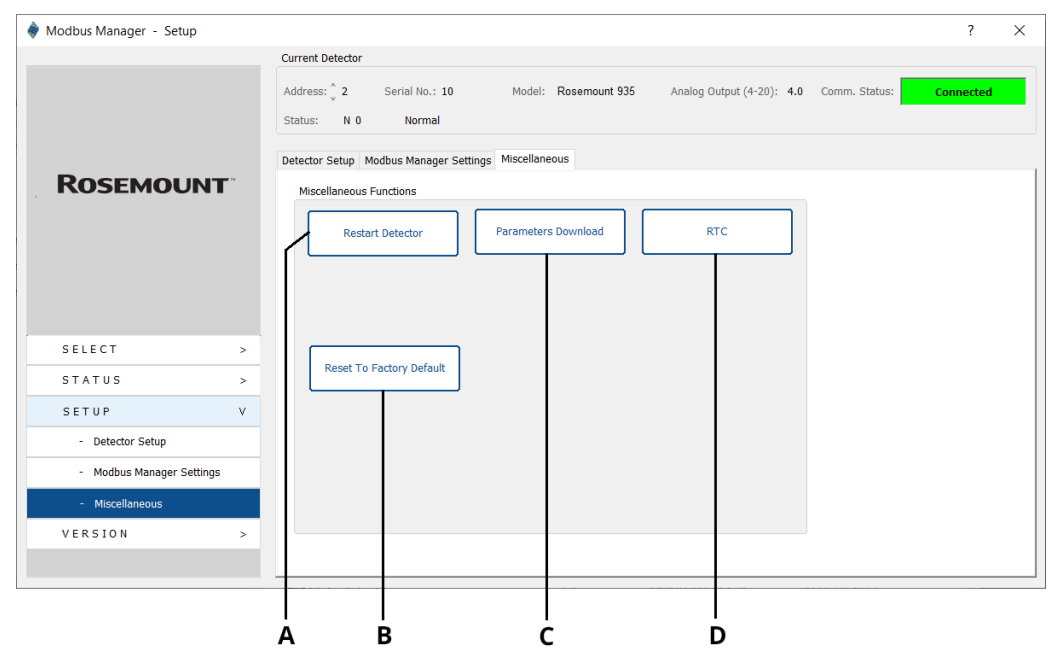

- A. Restart detector
- B. Reset to factory default
- C. Parameters download
- D. RTC Real-Time-Clock

### 4.2 A - Restart detector

The detector restarts as soon as you click this button.

### 4.3 B - Reset to factory default

Resets all settings to the default values programmed by the factory.

### 4.4 C - Parameters download

There is an optional feature to download device parameter files incorporated into one user specified directory. The default path is **Modbus® Manager directory**  $\rightarrow$  **detector serial number**  $\rightarrow$  **Summary**. The file extension is .prm.

When required, this file can be sent to the vendor.

### 4.5 D - RTC

Click **Set** to update the Real Time Clock with the current time and date as displayed in the *Current Time* field of the PC used.

This dialog displays the date and time that the RTC was last set in the *Last Time RTC was set* field. Before the RTC is set for the first time, the RTC begins on 01/01/00.

| Device Real Time Clock (RTC) |     |  |  |  |  |  |  |
|------------------------------|-----|--|--|--|--|--|--|
| Current Time                 |     |  |  |  |  |  |  |
| Date 01/02/23, Time 16:42:55 |     |  |  |  |  |  |  |
| Last Time RTC was set        | Set |  |  |  |  |  |  |
| Date 01/02/23, Time 07:02:18 |     |  |  |  |  |  |  |
|                              |     |  |  |  |  |  |  |

# 4.6 Version information

Detector information and the software version can be viewed on this screen.

| 🌲 Modbus Manager - Version |                                                                                                    | ?         | × |
|----------------------------|----------------------------------------------------------------------------------------------------|-----------|---|
|                            | Current Detector                                                                                                    |           |   |
|                            | Address: <sup>2</sup> 2 Serial No.: 10 Model: Rosemount 935 Analog Output (4-20): 4.0 Comm. Status:<br>Status: N 0 Normal | Connected |   |
| ROSEMOUNT                  | Version Service Detector FW Version                                                                                       |           |   |
|                            | Primary: \$88801 rev. rev. date<br>Secondery: \$88812 rev. rev. date                                                      |           |   |
| SELECT >                   | SW Version                                                                                                    |           |   |
| STATUS >                   | Gas Detector - T98803 rev Modbus Manager, rev.                                                                            |           |   |
| SETUP >                    | Modbus.Dll rev.                                                                                                    |           |   |
| V E R S I O N V            | Save Screenshot - 57                                                                                                    |           |   |
| - Version                  |                                                                                                    |           |   |
| - Service                  |                                                                                                    |           |   |
|                            |                                                                                                    |           |   |

### 4.7 Service functions

This screen provides access to various service functions.

On request, the vendor can generate time limited keys to enable the services in the red box in the following figure.

When you exit, Modbus Manager, the keys are erased from Modbus Manager, a new key is required to reenter tech mode or reset the password.

The buttons to access these services are on the  $\textbf{Setup} \rightarrow \textbf{Miscellaneous}$  tab. Contact the vendor for further information.

The Device Info tab displays after entering the Tech-mode key.

| 🔷 Modbus Manager - Version |                                                                                                    | ?         | $\times$ |
|----------------------------|----------------------------------------------------------------------------------------------------|-----------|----------|
|                            | Current Detector                                                                                          |           |          |
|                            | Address: 2 Serial No.: 10 Model: Rosemount 935 Analog Output (4-20): 4.0 Comm. Status: Status: N 0 Normal | Connected |          |
| ROSEMOUNT                  | Version Service Device Info Miscellaneous Service Functions - With Time-limited Key                       |           |          |
|                            | Enter Tech-mode Key Enter Firware Update Key                                                              |           |          |
| SELECT >                   | Enter Parameters Update Key                                                                               |           |          |
| STATUS >                   |                                                                                                    |           |          |
| SETUP >                    | Enter Fix 4-20 Values Key                                                                                 |           |          |
| VERSION V                  |                                                                                                    |           |          |
| - Version                  |                                                                                                    |           |          |
| - Service                  |                                                                                                    |           |          |
| - Device Info              |                                                                                                    |           |          |
|                            |                                                                                                    |           |          |
|                            |                                                                                                    |           |          |

# A Reference data

**A.1** 

### Ordering information, specifications, dimensional drawings, and installation drawings

To view current Rosemount<sup>™</sup> 935 Series ordering information, specifications, and dimensional drawings, follow these steps:

### Procedure

- 1. Go to Emerson.com/en-us/catalog/gas-detectors-sensors.
- 2. Select the appropriate product.
- 3. Scroll down to *Documents and Drawings*.
- 4. Select DATA SHEETS & BULLETINS.
- 5. Select the appropriate Product Data Sheet.

### A.2 Product certifications and installation drawings

To view current Rosemount 935 Series product certifications and installation drawings, follow these steps:

### Procedure

- 1. Go to Emerson.com/en-us/catalog/gas-detectors-sensors.
- 2. Select the appropriate product.
- 3. Scroll down to *Documents and Drawings*.
- 4. Select CERTIFICATES & APPROVALS.
- 5. Select the appropriate document.

### A.3 Detector statuses

#### **Table A-1: Detector statuses**

| Status | Group  | Description                                  |
|--------|--------|----------------------------------------------|
| N0     | Normal | Normal operation                             |
| В0     |        | Normal operation during interference         |
| C0     |        | Maintenance call for low signal or reference |
| 00     | Fault  | Obscuration                                  |
| M0     |        | Misalignment                                 |
| IO     |        | Saturation                                   |
| S0     |        | Searching pulse                              |
| DD     |        | Disconnection                                |
| A0     | Alarm  | Alarm                                        |

### Table A-1: Detector statuses (continued)

| Status | Group     | Description      |
|--------|-----------|------------------|
| W0     | Warning   | Warning          |
| X0     | Alignment | Align            |
| Y0     |           | Standby          |
| G0     |           | Zero calibration |

# B Configurable options

# **B.1** Detection sensitivity

The gas calibrations can be changed on the Detector Setup tab.

#### Table B-1: Gas concentrations table

|          | 100% Scale LEL.m. | Warning LEL.m. | Alarm LEL.m. |
|----------|-------------------|----------------|--------------|
| Methane  | 5                 | 1              | 3            |
| Propane  | 5                 | 1              | 3            |
| Ethylene | 8                 | 1.6            | 4.8          |

## B.2 Factory default settings

This section contains values for configurable options. Asterisks (\*) indicate default values.

|                                  | Function            | Default    |
|----------------------------------|---------------------|------------|
| <b>Receiver Default Settings</b> | Gas type            | Methane    |
|                                  | Heat mode           | Auto       |
|                                  | Heater Power        | High       |
|                                  | Heat On temperature | 5          |
|                                  | 4-20 mA Mode        | Continuous |
|                                  | Front LED           | Disable    |
|                                  | Address             | 1          |

MS-00809-0400-4035 Rev. AB 2024

For more information: Emerson.com/global

 $^{\odot}$  2024 Emerson. All rights reserved.

Emerson Terms and Conditions of Sale are available upon request. The Emerson logo is a trademark and service mark of Emerson Electric Co. Rosemount is a mark of one of the Emerson family of companies. All other marks are the property of their respective owners.

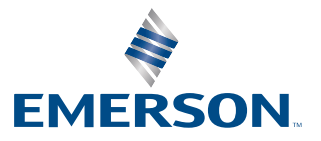

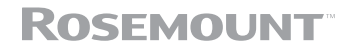